## 河北电网物资公司供应商网上服务大厅 CA 使用说明

河北省电子认证有限公司

2021年4月12日

国网河北电力物资公司,为提升营商环境,方便供应商远程办理、咨询相关业务,全面 推广结算单据电子化场景应用。企业(供应商)首先需要先在河北电力供应商服务大厅(现 场或远程)注册国网河北电力供应商服务大厅账号后,才可进行相关网上申领电子签章签 字操作。其中电子盖章和电子签名需要从河北 CA 网站 www.hebca.com 申领单位证书及电子 签章,从手机 APP 申领个人证书及手写签字章。申领成功后,在电网与供应商之间,进行 交接验收业务时,方可在供应商服务大厅或供应商服务大厅 APP 的盖章签字功能页面使用 签章或签字。

电网物资公司供应商网上服务大厅-业务系统服务热线: 0311-87934589

一、河北电网 CA 申请

每个单位至少申请一个单位 CA 和一个个人 CA。

单位 CA 包含单位证书、单位电子公章,代表单位身份,用于网页登录及单位盖章。 个人 CA 包含个人证书、个人签字章,代表个人身份,用于手机端验收人签字。

1、单位证书及电子签章申请网址:

http://hebcaonline.hebca.com:9001/Hebca/certbussconduct/entry.action?onlineType=4&proj

ectType=hbdl&cztype=1

2、个人证书及手写签字章申请 APP: 可以通过扫描下方二维码直接进行下载。

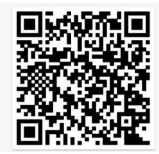

## 二、手机 APP 端 CA 使用流程

手机端完成个人 CA 申请后,按照以下流程进行货物交接单签字:

1. 如下用户打开物资手机 APP, 选择"货物交接", 选择一笔验收单, 点击签名签章

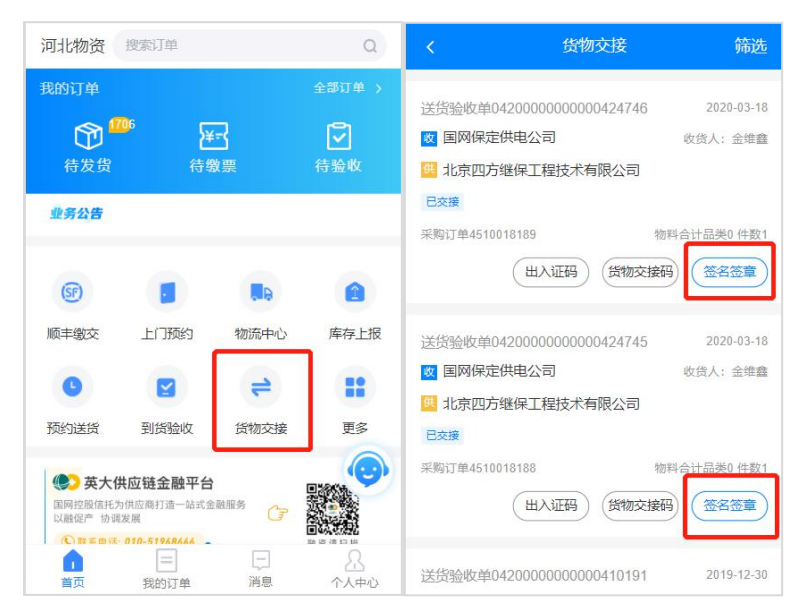

2. 下一步进入签名签章界面,用户进行签名。

注意: 手机 APP 只能签名,不能盖单位章。完成个人签名后,文件会自动同步到服务器。用户再从电脑端登录物资系统加盖单位电子公章。

## 三、电脑端 CA 使用流程

申请完单位 CA 后,首先下载并安装客户端软件"电网物资采购项目专用助手"。下载 地址: <u>http://www.hebca.com/html/list\_1119b6b1243646e892b194451767351f.html</u>

然后将 CA 插入电脑,按以下步骤登录系统进行盖章:

- 1. 电脑登录 "https://wzgs.he.sgcc.com.cn:18000/iscm-lobby/" 电网业务系统注册用户。
- 2. 登录"物资服务大厅"系统,进入菜单(综合服务->综合服务-电子签章)
- 3. 在如下位置进行签字和签章。
- 4. 先签字,再插入 UKey 盖章,否则无法进行 UKey 签章。

|    |                  | 国家电网<br>STATE GRID<br>FRAMetrixW |                          | <sub>资公司</sub><br>其应商网上服务大厅 |                                                |                                                                 |                                           |                    | 2 🌲 消息中心                                 |                     |     |     |  |
|----|------------------|----------------------------------|--------------------------|-----------------------------|------------------------------------------------|-----------------------------------------------------------------|-------------------------------------------|--------------------|------------------------------------------|---------------------|-----|-----|--|
|    |                  |                                  |                          | <br>首页                      |                                                |                                                                 | 结算管理                                      |                    | 信息维护                                     |                     |     | 个人中 |  |
| 置: | 综合服务 > 综合服务-电子签图 | 2                                |                          |                             |                                                |                                                                 |                                           |                    |                                          |                     |     |     |  |
| 9  | 综合服务             | 单据列表                             |                          |                             |                                                |                                                                 |                                           |                    |                                          |                     |     |     |  |
| 3  | 实物ID管理           | 单据类型                             | 单据编号                     | 采购订单编号                      |                                                | /1                                                              |                                           | -   +              | 自动缩放                                     |                     | » ^ |     |  |
| 2  | 综合服务-电子签章        | 货物交接单                            | 0420000000000424<br>745  | 4510018188                  | 202841                                         | 04200000000004247                                               | 45                                        | 来购订单号:             | 4510018188                               |                     | ^   |     |  |
| Ð  | 单据签署进度查询         | 货物交接单                            | 04200000000000424<br>746 | 4510018189                  |                                                | 528:<br>(7846:                                                  | 北京四方總保工種語<br>順平河口35kr变良33<br>規學工程         | は木有限公司<br>19、19年三叉 | 201<br>注意英                               |                     |     |     |  |
|    |                  | 货物交接单                            | 0420000000000396<br>535  | 4500068428                  |                                                | /010-629613<br>全班盔/136623                                       | -02961313<br>第第八/电话:<br>/13663329681 交流地点 |                    | 35.增强/12003212900<br>施工机场地罩交货            |                     |     |     |  |
|    |                  | 到货验收单                            | 0420000000000396<br>503  | 4500068431                  | -<br>-<br>-<br>-<br>-<br>-<br>-<br>-<br>-<br>- | 第25 単位<br>空山空装工<br>第250kips、ご 名                                 | 1 TE 2 TE 2 TE 2 TE 2 TE 2 TE 2 TE 2 TE   | 数 交換数 3<br>3 3     | 1172288 51179188<br>120-03-18 2000-03-18 | 安田交首期<br>2020-03-13 |     |     |  |
|    |                  |                                  |                          |                             | 2                                              | <b>Z</b> 3Nbps                                                  |                                           |                    |                                          |                     |     |     |  |
|    |                  |                                  |                          |                             | 4                                              |                                                                 |                                           |                    |                                          |                     |     |     |  |
|    |                  |                                  |                          |                             | ,                                              |                                                                 |                                           |                    |                                          |                     |     |     |  |
|    |                  |                                  |                          |                             | **                                             | -                                                               |                                           |                    | 1                                        |                     |     |     |  |
|    |                  |                                  |                          |                             | 夏月7:<br>(四年/町前)                                |                                                                 |                                           | (2月7)<br>(名中/町间)   |                                          |                     |     |     |  |
|    |                  |                                  |                          |                             | 記憶: 1. 20<br>1. 年後                             | 说明: 1、资助交融应设持本单数资的外证簿况、利贷股重等情况:<br>3、并验收(交融)单为关系和方物资制度交换重要关注、页: |                                           |                    |                                          | 记获须单。<br>但实爱读者。     |     |     |  |
|    |                  | 10 年 (四) -                       |                          | 2                           |                                                |                                                                 |                                           |                    |                                          |                     |     | 1   |  |
|    |                  | 10 亲/贝                           | 7 共4                     | ×                           |                                                |                                                                 |                                           |                    |                                          |                     | ~ ~ | 1   |  |